- 1. パターンAかBを選択してブラウザで下記URLを開く。
- <パターンA> 本所賀川記念館 4F・5F 事務室のネットワークの中から操作する場合 http://192.168.0.10

※ページが開くとブラウザの警告画面「この接続ではプライバシーが保護されません」 が出るが、画面下方の「詳細設定」をクリックし、「192.168.0.10 にアクセスする (安 全ではありません)」をクリックする。

- <パターン B> 外部(自宅や受託施設の PC を含む)からインターネット経由で操作する場合 http://honjokagawakinenkan.synology.me:5001
- 2. PC アカウントとパスワード(管理職が各館で使用しているもの)で NAS にログイン する。

 1)画面アの「ユーザー名」欄にアカウントを入力し、青い丸囲みの「→」をク リック、次の画面の「パスワード」欄にパスワードを入力し、青い丸囲みの 「→」をクリックする。

2) PC のデスクトップのような画面が開くので、画面イの「File Station」のアイ コン つをクリック

3)開いたウインドウ(画面ウ)の左側の共有フォルダ名から目的のデー タがあるフォルダ→子フォルダ……を開いていく。

4) 目的のデータを右クリックし、開いたサブメニューの「共有」をクリ ックする (画面工)。

※くれぐれも外部と共有しても良いデータかどうかをよく確認する こと!

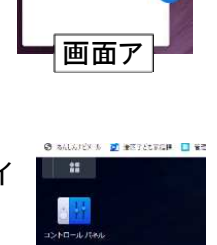

画面イ

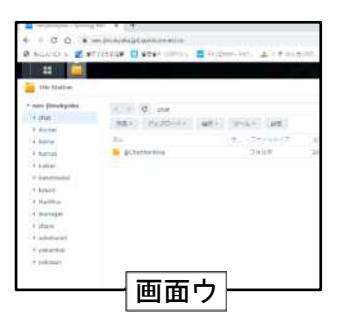

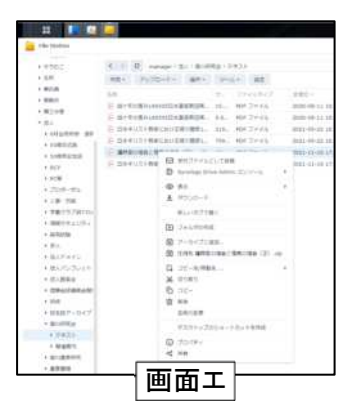

- 5)開いたダイアログボックス(画面オ)の「共有リンク」 欄の URL をコピー、またはすぐ下のアイコン(1)をク リックし、ダイアログボックス右下の「保存」をクリッ クする(保存しないとコピーした URL が無効になって しまうので注意)。その後、コピーした URL を、ファイ ルをダウンロードして欲しい外部の相手メールなどで 伝える。
- 6)オプションとして、画面オのダイアログボックス下方の 「詳細オプション」を開くと(画面力)、ダウンロードで きる有効期限(開始日時と終了日時)や、外部からアクセ スできる許可数制限を設定できる。

| - BURUSO  |                                                          |     |
|-----------|----------------------------------------------------------|-----|
| 7741.02   | /managet/felx/例の研究的/デキスト/編教者の場合が消費の場合<br>(注)のが           | H.  |
| ##U>0:    | https://nas-jimukyoku.quickconnott.to/sharing/m-wwwserme |     |
|           |                                                          |     |
| ht_Theese | 4.6                                                      |     |
| 77401-91  | national 79732 (national) (Selant                        |     |
|           |                                                          |     |
| * #H#7>1> |                                                          |     |
|           |                                                          | -+1 |

| 980人と共有(1 アイアム) |                                      | ×    |
|-----------------|--------------------------------------|------|
| ゼキッノ共和王和和にする    |                                      |      |
| プライバシー 郎王 ニ     | マロト・ロロサブカンション、ジャンボス帯                 |      |
|                 |                                      |      |
| BCAL 🕹          | 2021-11-18-12:37<br>2021-11-11-1/197 |      |
| アクセス決制的         |                                      |      |
| 🖌 アクセス許可数       | 99                                   |      |
|                 | 3-4-> P.2                            | ( du |

7)操作終了後は、まず File Station の画面を右上の「×」をクリックして閉じ、デスクトップのような画面にした後に画面右上の人型アイコン「2」をクリックし、「サインアウト」をクリックしてブラウザを閉じる(画面キ)。サインアウト後も外部からのファイルダウンロードはできる。

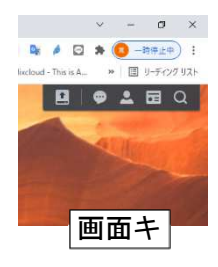